## Создание VPN-соединения (PPTP) в Windows 10

1. Открываем меню Пуск, затем Параметры.

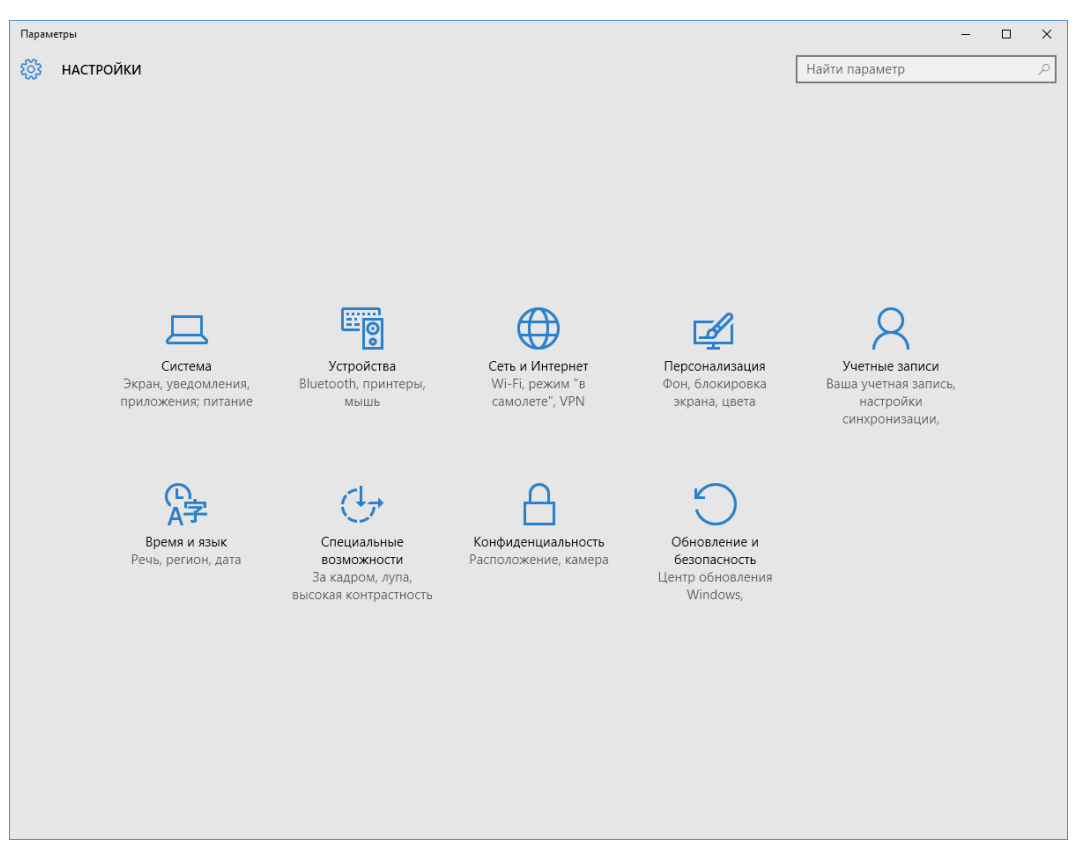

## 2. Открываем категорию Сеть и Интернет.

| 🔶 Параметры              |                                           |                | - | × |
|--------------------------|-------------------------------------------|----------------|---|---|
| 🔯 СЕТЬ И ИНТЕРНЕТ        |                                           | Найти параметр |   | 2 |
| Использование данных     | Общие сведения                            |                |   |   |
| VPN                      | Использование данных за последние 30 дней |                |   |   |
| Набор номера<br>Ethernet | Ethernet: 0 MG                            |                |   |   |
| Прокси                   | Сведения об использовании                 |                |   |   |
|                          | Сопутсвующие параметры                    |                |   |   |
|                          | Параметры хранилища                       |                |   |   |
|                          |                                           |                |   |   |
|                          |                                           |                |   |   |
|                          |                                           |                |   |   |
|                          |                                           |                |   |   |
|                          |                                           |                |   |   |
|                          |                                           |                |   |   |
|                          |                                           |                |   |   |
|                          |                                           |                |   |   |
|                          |                                           |                |   |   |
|                          |                                           |                |   |   |
|                          |                                           |                |   |   |

3. Выбираем раздел VPN.

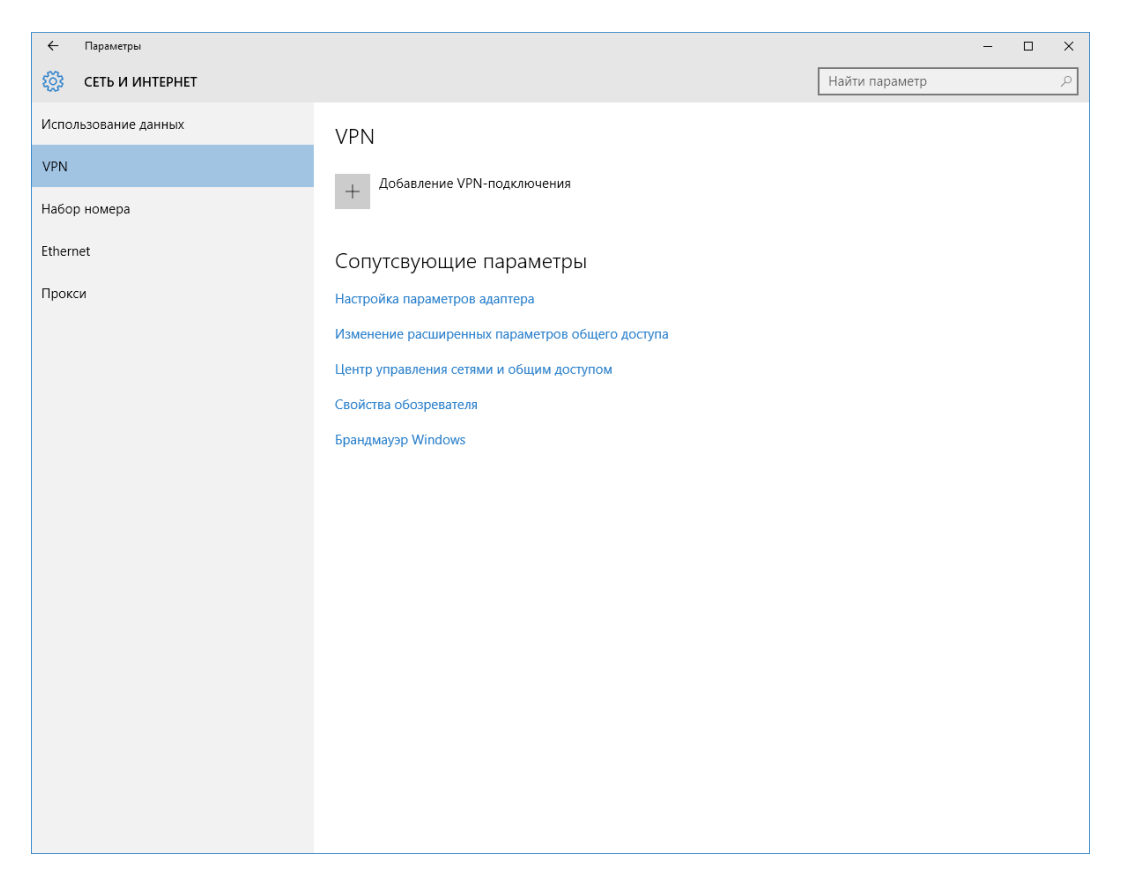

4. Кликаем Добавление VPN-подключения.

| Изменить VPN-подключен                  | ие       |        |         |     |        |
|-----------------------------------------|----------|--------|---------|-----|--------|
| Эти изменения вступят в силу при следую | щем подк | ючении |         |     |        |
| Имя подключения                         |          |        |         |     |        |
| IVGU                                    |          |        |         |     |        |
| Имя или адрес сервера                   |          |        |         |     |        |
| 10.0.0.2                                |          |        |         |     |        |
| Тип VPN                                 |          |        |         |     |        |
| Протокол РРТР                           | $\sim$   |        |         |     |        |
| Тип данных для входа                    |          |        |         |     |        |
| Имя пользователя и пароль               | $\sim$   |        |         |     |        |
| Имя пользователя (необязательно)        |          |        |         |     |        |
| test                                    | ×        |        |         |     |        |
| Пароль (необязательно)                  |          |        |         |     |        |
| •••••                                   |          |        |         |     |        |
|                                         |          |        |         |     |        |
| ✓ запомнить мои данные для входа        |          |        |         |     |        |
|                                         |          |        | Covpau  | (T) | Отмеца |
|                                         |          |        | Сохрани |     | Ormena |

5. Заполняем поля как показано на скриншоте выше. Указываем свои Имя пользователя и Пароль. Нажимаем Сохранить.

6. Для подключения к Интернет открываем только что созданное подключение, затем выбираем **Подключиться**.